## 4.4 Filling & Submission of Application Form

## **4.4.1** Fill the **Application Form** carefully and **Save Draft**.

| States                                                                                                    | ৰুইনি ফার্ম / Form-XII            |                                |                                         |  |  |  |  |  |
|----------------------------------------------------------------------------------------------------|-----------------------------------|--------------------------------|-----------------------------------------|--|--|--|--|--|
| निवास प्रमाण-पत्र हेतु आवेदन-पत्र (अंचलाधिकारी स्तर से)<br>Application Form for issuance of Residence Certificate from Circle Officer Level |                                   |                                |                                         |  |  |  |  |  |
|                                                                                                    |                                   |                                |                                         |  |  |  |  |  |
|                                                                                                    |                                   | आवे                            | दन का विवरण / Details of Application    |  |  |  |  |  |
| रोवा का प्रकार / Type of                                                                                                    |                                   | Totkal                         |                                         |  |  |  |  |  |
|                                                                                                    | ं तत्का                           | ситацка                        |                                         |  |  |  |  |  |
| लिंग / Gender *                                                                                                    |                                   |                                | अभियादन / Salutation *                  |  |  |  |  |  |
| O पुरुष / Male                                                                                                    | 🖲 स्ती / Female                   | 🔿 तृतीय लिंग / Third<br>Gender | Please Select                           |  |  |  |  |  |
| Applicant's Name *                                                                                                    |                                   |                                | आवेदक / आवेदिका का नाम                  |  |  |  |  |  |
|                                                                                                    |                                   |                                |                                         |  |  |  |  |  |
| आप प्रमाण-पत्र में किसक<br>mention in Certificate                                                                                           | ा नाम देना चाहेंगे / Who<br>e ? * | se name you want to            |                                         |  |  |  |  |  |
| ◯ पति / Husband                                                                                                    | 🖲 पिता                            | / Father                       |                                         |  |  |  |  |  |
| Father's Name *@                                                                                                    |                                   |                                | पिता का नाम *                           |  |  |  |  |  |
|                                                                                                    |                                   |                                |                                         |  |  |  |  |  |
| पता / Address:-                                                                                                    |                                   |                                |                                         |  |  |  |  |  |
| राज्य / State =                                                                                                    |                                   |                                | जिला / District *                       |  |  |  |  |  |
| BIHAR                                                                                                    |                                   | ×                              | Please Select                           |  |  |  |  |  |
| अनुमंडल / Sub Division                                                                                                    | 1.*                               |                                | प्रस्तंड सह अंवल / Block cum Circle *   |  |  |  |  |  |
| Prease Select                                                                                                    |                                   |                                | Please select                           |  |  |  |  |  |
| पनायत / Panchayat                                                                                                    |                                   |                                | नार्ड संख्या / Ward No.                 |  |  |  |  |  |
|                                                                                                    | (Tourn) -                         |                                | TITEST / Dest Office                    |  |  |  |  |  |
| अम (vinage) / माइल्ला                                                                                                    | (rown)                            |                                | SIMAC / MOSE OTHER                      |  |  |  |  |  |
| थाना / Police Station                                                                                                    | 90                                |                                |                                         |  |  |  |  |  |
|                                                                                                    |                                   |                                |                                         |  |  |  |  |  |
| निवास का प्रकार / Type                                                                                                    | of Residence                      |                                | आवेदन का उदेरय / Purpose of Application |  |  |  |  |  |
| 💿 स्थायी                                                                                                    | ं अस्था                           | मी                             |                                         |  |  |  |  |  |
| आवेदक का फोटो / Appl<br>photograph                                                                                                    | icant's                           |                                |                                         |  |  |  |  |  |
| Browse It the telecte                                                                                                    | 4                                 |                                |                                         |  |  |  |  |  |
|                                                                                                    |                                   |                                |                                         |  |  |  |  |  |
|                                                                                                    |                                   | दस्ता                          | वेज चयन सुची / Document Check List      |  |  |  |  |  |
| उपलब्ध करणो गणे उपराने                                                                                                    | जो की सत्ती / Epology             | attached along with April      | ication Form (General) *                |  |  |  |  |  |
| ☑ फॉर्म-XIV स्वयं शपथ-पत्र                                                                                                    |                                   | accord along with Appr         |                                         |  |  |  |  |  |
| Apply to the Office *                                                                                                    |                                   |                                |                                         |  |  |  |  |  |
| Block Circle( BLOCK -                                                                                                    | GHOSHI                            | 3                              |                                         |  |  |  |  |  |
|                                                                                                    |                                   |                                |                                         |  |  |  |  |  |
|                                                                                                    |                                   |                                | Word verification                       |  |  |  |  |  |
| 628afK                                                                                                    |                                   |                                |                                         |  |  |  |  |  |
| Please enter the characters shown above                                                                                                    |                                   |                                |                                         |  |  |  |  |  |
|                                                                                                    |                                   |                                |                                         |  |  |  |  |  |
|                                                                                                    |                                   |                                |                                         |  |  |  |  |  |
| Note: -                                                                                                    |                                   |                                |                                         |  |  |  |  |  |
|                                                                                                    |                                   |                                | Daga 32 of 34                           |  |  |  |  |  |
|                                                                                                    |                                   |                                | Page 23 OT 34                           |  |  |  |  |  |
|                                                                                                    |                                   |                                |                                         |  |  |  |  |  |

For capturing photograph online through Webcam "Adobe Flash Player for Mozilla Firefox need to be installed in the Computer / Laptop".

**4.4.2** You can either [**Submit**] the application or save it in [**Draft**] mode. After [**Draft**] saving, you may get following options: -

| 🖹 Edit | 🖺 Attach Annexure | Cancel | 🖨 Print | Export to PDF | Click here to initiate new application |
|--------|-------------------|--------|---------|---------------|----------------------------------------|
|--------|-------------------|--------|---------|---------------|----------------------------------------|

- (i) You can modify your application using **[Edit]** option.
- (ii) You can use **[Attach Annexure]** to attach required documents. You can attach annexure by choosing appropriate files from your Computer or from your document Depository on ServicePlus or by scanning the files if you have attached Scanner. File type supported is PDF and Image. You are suggested to use PDF/image files as small as possible.

| Menu                        | E                                              |                      |           |             |                  | 🏳 Themes 🧯 Shubham Rastogi    |
|-----------------------------|------------------------------------------------|----------------------|-----------|-------------|------------------|-------------------------------|
| 👹 Manage Profile            | ATTACH ENCLOSURE(S)                            |                      |           |             |                  |                               |
| <b>c</b> Apply for services | Type of Enclosure *                            | Enclosure Document * | Issued By | Issued Date | Reference Number | File/Reference *              |
| View all available services | फॉर्म-XIV स्वयं शपथ-पत्र (निवास प्रमाण-पत्र के |                      |           |             |                  | Choose File No file chosen    |
| View Status of Application  | (রিয়)                                         | Select               |           |             |                  | Scan                          |
| Messages & Alerts           | *                                              |                      |           |             |                  | Fetch from DigiLocker         |
|                             |                                                |                      |           |             |                  | Save Annexure O Cancel ← Back |
|                             |                                                |                      |           |             |                  |                               |

## <u>Note: -</u>

This interface will come for Online Application. Application through RTPS Counter may not need "Attach Annexure" interface.

**4.4.4** You can view filled Application Form or Attachment to verify whether it is filled / uploaded correctly. Also, you can [**Print**], [**Download**] Application or Attachment. Finally, [**Submit**] the Application.

| 🗄 Submit                                      | 8 Cancel | 😫 Print | Download PDF | C Click here to initiate new application |  |  |  |
|-----------------------------------------------|----------|---------|--------------|------------------------------------------|--|--|--|
| 4.4.5 Aadhaar Authentication for Applicant: - |          |         |              |                                          |  |  |  |
| Page <b>24</b> of <b>34</b>                   |          |         |              |                                          |  |  |  |
|                                               |          |         |              |                                          |  |  |  |

Applicant may get optional / mandatory Aadhaar No. based authentication facility depending on service / mode of application submission. If Aadhaar No. entered by Applicant will match with Name of Applicant, OTP will be sent to the Aadhaar registered Mobile No. of the Applicant. Enter the OTP and click [**OK**].

- (i) If Aadhaar Authentication done successfully by online Applicant, the Certificate / License will be delivered in the ServicePlus Inbox of the Applicant. Applicants need not go anywhere to get the service.
- (ii) If Aadhaar Authentication not done by online Applicant, the Applicant needs to upload any one of the 12 Identity Cards recognized by Election Commission of India (refer the list given above in section 2.1 (A) (i)).
- **4.4.6** After Application Submission, Acknowledgement will be generated.
- Online Applicants will get Online Acknowledgement and Application Details. They are suggested to download it.
- (ii) Executive Assistant will get 2 copies of the **Acknowledgment**. They should download it, print and give one copy of the Acknowledgment to the Applicant and attach other copy to the physical Application Form.

| En O En<br>Eccura                                                                                                    | लोक र<br>नि<br>(आवे                                                                                                    | ()                                      |              |
|----------------------------------------------------------------------------------------------------|----------------------------------------------------------------------------------------------------|-----------------------------------------|--------------|
| आवेदक की पावती                                                                                                    | सेवा                                                                                                    | आवेदन की तिथि: 24/09/2018               |              |
| सेवा का नाम                                                                                                    | : निवास प्रमाण-पत्र का निर्गमन (अंचल अधिकारी)                                                                                |                                         |              |
| नाम निर्दिष्ट लोक सेवक                                                                                                    | : अंचल अधिकारी                                                                                                    |                                         |              |
| आवेदन संख्या                                                                                                    | : BRCCO/2018/00140                                                                                                    |                                         |              |
| आवेदक का नाम                                                                                                    | : श्री कुणाल कुमार                                                                                                    |                                         |              |
| पिता का नाम                                                                                                    | : श्री गुप्ता सिंह                                                                                                    |                                         |              |
| माता का नाम                                                                                                    | : सुनैना देवी                                                                                                    | জিলা                                    | : JEHANABAD  |
| अनुमंडल                                                                                                    | : JEHANABAD                                                                                                    | अंचल                                    | : GHOSHI     |
| पंचायत / वार्ड संख्या                                                                                                    | : BHARTHU / 12                                                                                                    | गॉव / मोहल्ला                           | : guneri     |
| आवेदक का मोबाइल नंबर                                                                                                    | : 8405904603                                                                                                    |                                         |              |
| सेवा प्रदान करने की समय अवधि                                                                                                    | : 10 कार्यदिवस                                                                                                    | सेवा प्रदान करने की समय प्रस्तावित तिथि | : 06/10/2018 |
| उपलब्ध कराए गए अनुलग्नकों की सूची                                                                                                    | : फॉर्म-XIV स्वयं शपथ-पत                                                                                                    |                                         |              |
| आवेदक का मोबाहल नेंबर<br>सेवा प्रदान करने की समय अवधि<br>उपलब्ध कराए गए अनुलग्नकों की सूची<br>नेट - स्मय सीमा के अधेन सेवा प्राप्त नहीं होने पर अनुमंडल | : 8405904603<br>: 10 कार्यदिवस<br>: फॉर्म-XIV स्वयं शपथ-पत्र<br>अधिकारी के समक्ष 30 दिनों के अंडर अयीत इायर किया जा सकता है। | सेवा प्रदान करने की समय प्रस्तावित तिथि | : 06/10/2018 |